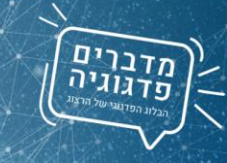

## עידכון זמני מטלות

ישנן שתי אפשרויות לכניסה למערכת המודל:

## 1. כניסה ישירה למודל דרך אתר המכללה:

- א. נכנסים <u>לאתר מכללת הרצוג</u>.
- ב. בחלקו העליון של המסך בצד שמאל מופיע כפתור "כניסה אישית", תחתיו יש לבחור באפשרות "מודל – למידה מקוונת".
- <mark>ג. בעמוד שיפתח יש להזין את פרטי הכניסה</mark> למערכות המכללה.
- 2. כניסה ישירות לקורס דרך מערכת המידע האישי:
  - א. נכנסים <u>לאתר מכללת הרצוג</u>.

בספקטרום האוטיסטי

סוג שיעור: קורס מקוון

MOODLE לאתר ท

101-90038-1

- ב. לוחצים על כניסה אישית > **מידע למרצה**.
  - ג. בחלון שיפתח יש להזין את פרטי הכניסה למערכות המכללה.
- ד. בסרגל הכלים שיופיע בעמוד הראשי יש לבחור באפשרות "השיעורים שלי".
- ה. לחיצה על **לאתר moodle** תוביל לעמוד הקורס במערכת המודל.

ניסיון מבחנים- גנטיקה וסביבה והשפעתן על תפקודו של ילד עם הפרעה

<u>pedagogy@herzog.ac.il</u> מערך הוראה למידה והערכה לרשותכם! פנו אלינו

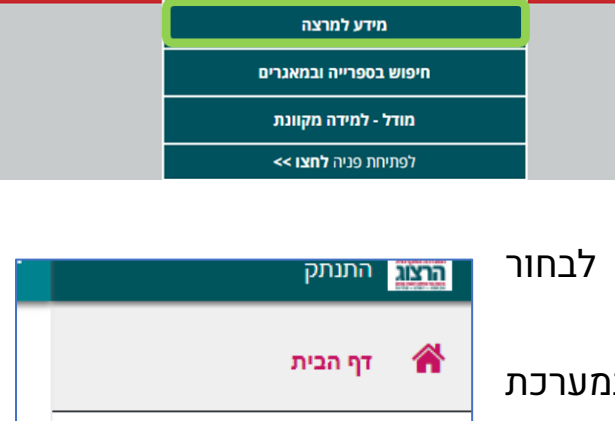

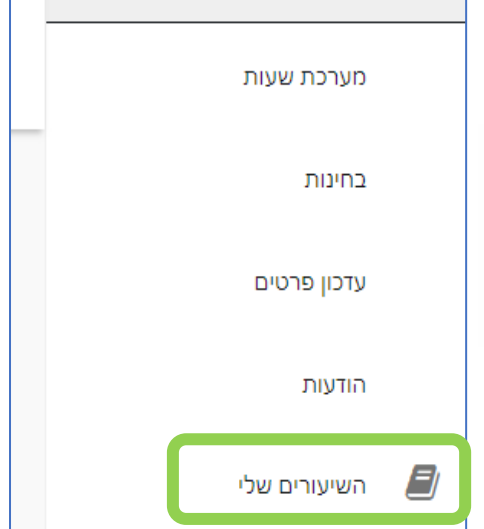

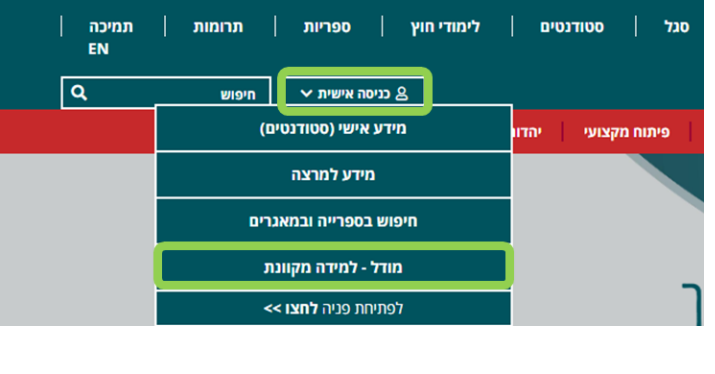

ספריות

(סטודנטים) מידע אישי

עניסה אישית ∨

לימודי חוץ

סטודנטים

יהדו

מקצועי

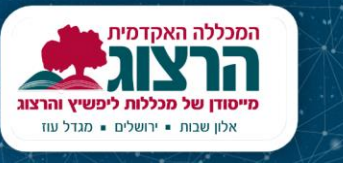

תמיכה

EN

Q

תרומות |

חיפוש